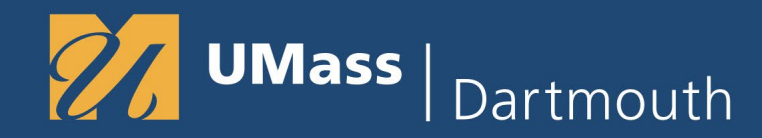

## **Terra Dotta Travel Registry**

The UMass system has a requirement that all out-ofstate, overnight, domestic and international employee (faculty, staff) and student travel must be entered into a computerized travel registry.

- Non Employee Students use Terra Dotta.
- Employees use Concur Travel and Expenses to obtain travel approval and <u>Healix Sentinel</u> to Register Travel

## What is Terra Dotta?

UMass

Terra Dotta Travel Registry is a tool that enables the university to locate those traveling on behalf of the university in the event of an emergency.

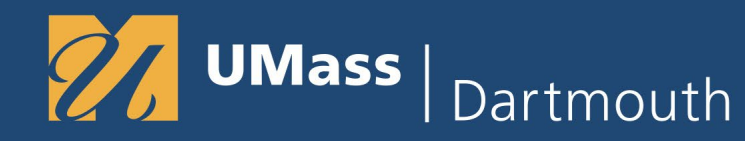

## **Before you Begin**

Please have your 8 digit Student ID, Cell Phone Number, Emergency Contact Name and Phone Number

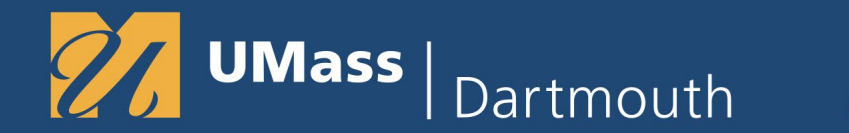

## Registering Travel in Terra Dotta Travel Registry

Navigate to Terra Dotta Travel Registry

www.umassd.edu/myumassd > QuickLaunch > More Campus Systems > Terra Dotta Travel Registry

Direct Navigation: <u>https://travelregistry.umasscs.net/</u>

| Coloma and Coloma and | University of the second second secon | versity of Massachusetts<br>travel registry                                                                                                    | CREST AND DEST                                       |
|----------------------------------------------------------------------------------------------------|----------------------------------------------------------------------------------------------------|----------------------------------------------------------------------------------------------------|------------------------------------------------------|
| Amherst                                                                                                    |                                                                                                    | Register your Travel                                                                                                    | LOGIN/REGISTER                                       |
| Boston<br>Dartmouth                                                                                                    | The University of Massa<br>an emergency situation                                                                                                    | achusetts Travel Registry facilitates rapid location and comn<br>1. Please select your campus from the left and follow the pro<br>information. Thank you for registering! | nunication in the event of mpts to enter your travel |
| Medical Sch<br>President's                                                                                                    | hool Office                                                                                                    |                                                                                                    |                                                      |
| U.S. De<br>Travel<br>Review th<br>State Tra<br>[View Del                                                                                                    | Announcements<br>epartment of State<br>Advisories and Alerts<br>he U.S. Department of<br>evel Advisories and Alerts.<br>etails]                                                                                                    |                                                                                                    |                                                      |

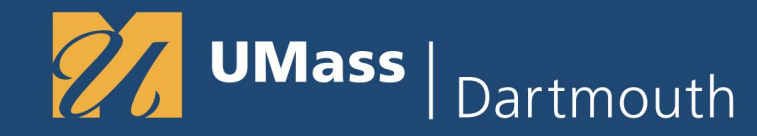

## Registering Travel in Terra Dotta Travel Registry

Select Dartmouth

#### Select Register Now

| Glenwood Con                                                                                                    | University of Massachusetts<br>travel registry                                                            |                |  |
|----------------------------------------------------------------------------------------------------|----------------------------------------------------------------------------------------------------|----------------|--|
| #                                                                                                    |                                                                                                    | LOGIN/REGISTER |  |
| Amherst<br>Boston<br>Darimouth<br>Lovell<br>Medical School<br>President's Office<br>Announcements<br>U.S. Department of State<br>Travel Advisories and Alerts<br>Review the U.S. Department of<br>State Travel Advisories and Alerts.<br>[View Details] | Dartmouth<br>Please register your travel here Register Now<br>For proxy registration, please Register Now |                |  |
|                                                                                                    |                                                                                                    |                |  |

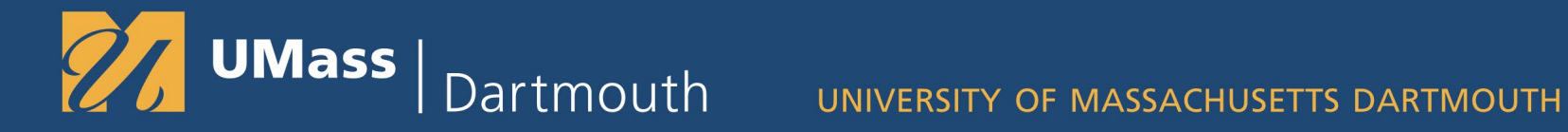

## Registering Travel in Terra Dotta Travel Registry

Choose - I have a UMass username and password (all students, faculty, and staff) Click Submit

| Glenwood Sad                                                                                                    | UMASS                                                                                                    | Frisco         |
|----------------------------------------------------------------------------------------------------|----------------------------------------------------------------------------------------------------|----------------|
| <del>fi</del>                                                                                                    |                                                                                                    | LOGIN/REGISTER |
| Amherst                                                                                                    | Security : User Identification Wizard: Stan 1                                                                                 |                |
| Boston                                                                                                    | Security . Oser Identification wizard. Step 1                                                                                 |                |
| Dartmouth                                                                                                    | In order to continue, you will need to be logged-in. This wizard will guide you through the steps of authentication. $\times$ |                |
| Lowell                                                                                                    | Disass indicate how you will be legging in:                                                                                   |                |
| Medical School                                                                                                    | Prease indicate now you will be logging in.                                                                                   |                |
| President's Office                                                                                                    | I have a UMass username and password (all students, faculty, and staff)                                                       |                |
| Announcements                                                                                                    | 0                                                                                                    |                |
| U.S. Department of State<br>Travel Advisories and Alerts<br>Review the U.S. Department of<br>State Travel Advisories and Alerts.<br>[View Details] |                                                                                                    |                |

# UMass | Dartmouth UNIVERSITY OF MASSACHUSETTS DARTMOUTH

Registering Travel in Terra Dotta Travel Registry

Returning users skip this page and Go to page 11

First time users - Choose - Affiliate of UMass

First Time Users – Click Create Profile. (It may take a minute to finish loading)

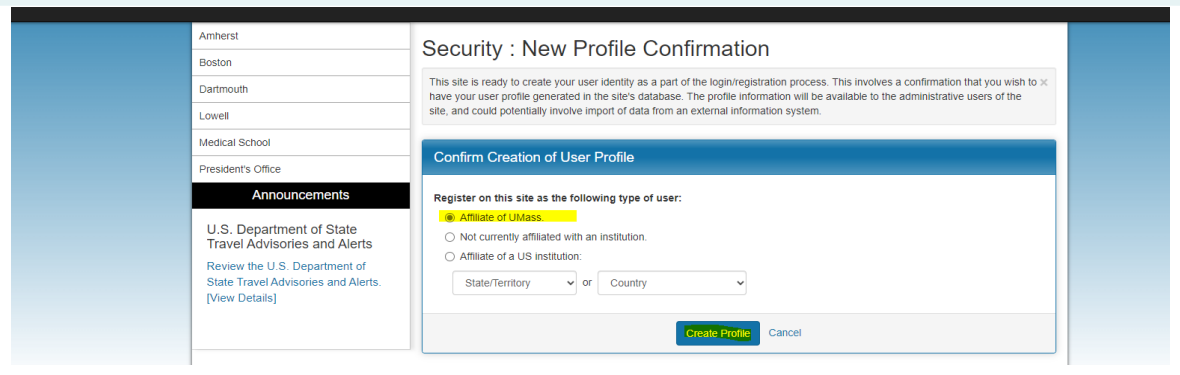

#### Check the box I understand and click Submit

| GDPR Consent Form                 |                                                                                      |  |
|-----------------------------------|--------------------------------------------------------------------------------------|--|
| I understand that by checking     | g the box and pressing the Submit button that I am authorizing this site to collect  |  |
| personal information about n      | e for the express purpose of interacting with this site. Furthermore, I understand   |  |
| that the type and amount of i     | nformation that is collected about me by this site is governed by the choices of the |  |
| institution that is offering this | service to its students, faculty, and clients.                                       |  |
| In the case that I wish to with   | draw my consent for my personal information to be retained in this site. I           |  |
| understand that I will need to    | contact the site administrator.                                                      |  |

#### **Registering Travel in Terra Dotta Travel Registry**

#### Enter your birthdate and click save.

Dartmouth

UMass |

| Your Travel F            | Registrations: : Core Information                                                   |  |  |
|--------------------------|-------------------------------------------------------------------------------------|--|--|
| Before proceeding to you | Before proceeding to your home page, certain required information must be provided. |  |  |
|                          |                                                                                     |  |  |
| Required Information:    |                                                                                     |  |  |
|                          | Date of Birth: Sep V 9 V 1920 V                                                     |  |  |
|                          |                                                                                     |  |  |
|                          |                                                                                     |  |  |

#### Enter Campus affiliation: UMass Dartmouth Select Department - Dartmouth All Departments (other values are for other campuses)

Enter 8-digit Student ID and name/relationship and phone number of emergency contact.

Profile : Required Information

| There are some profile fields required by this site that you have bottom of the page.                                                                                                    | ve not filled out. Please complete the required sections in the form below and click on the 'Update' button at the | × |
|----------------------------------------------------------------------------------------------------|----------------------------------------------------------------------------------------------------|---|
| Please complete the required data sections of this form and                                                                                                    | click on the submit button at the bottom of the page in order to access this site.                                 |   |
| Required Information                                                                                                    |                                                                                                    |   |
| Campus Affiliation**                                                                                                    | UMass Dartmouth                                                                                                    | ~ |
| Department**  Amherst Users: Please select your department from the drop down list.                                                                                                    | Dartmouth - All Departments                                                                                        | ~ |
| Boston Users: Please select "Boston - All<br>Departments".<br>Dartmouth Users: Please select "Dartmouth - All<br>Departments".<br>Lowell Users: Please select only departments that are<br>profixed with an "".<br>Medical School: Please select only departments that<br>PO Users: Please select only departments that<br>PO Users: Please select only departments that<br>prefixed with "PO-". |                                                                                                    |   |
| Employee ID Number (this is an 8 digit number that<br>starts with 10). Use Student ID if no Employee ID**                                                                                                    | 10150999                                                                                                    |   |
| Full Name of Emergency Contact and<br>Relationship**                                                                                                    | John Brown, Spouse                                                                                                 |   |
| Please enter the full name (first and last) of the person<br>who is your contact in case of an emergency along with<br>their relationship to you.                                                                                                    |                                                                                                    |   |
| Phone Number of your Emergency Contact** Please enter the phone number with area code of your emergency contact person.                                                                                                    | 401-555-0182                                                                                                    |   |

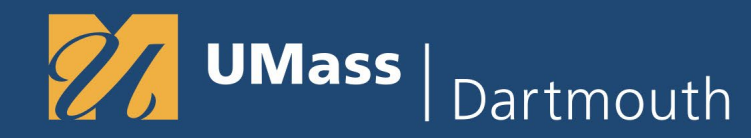

#### **Click Update**

|           | * Not editable<br>** Required       |
|-----------|-------------------------------------|
| O All req | uired addresses have been provided. |
|           |                                     |

#### **Click OK**

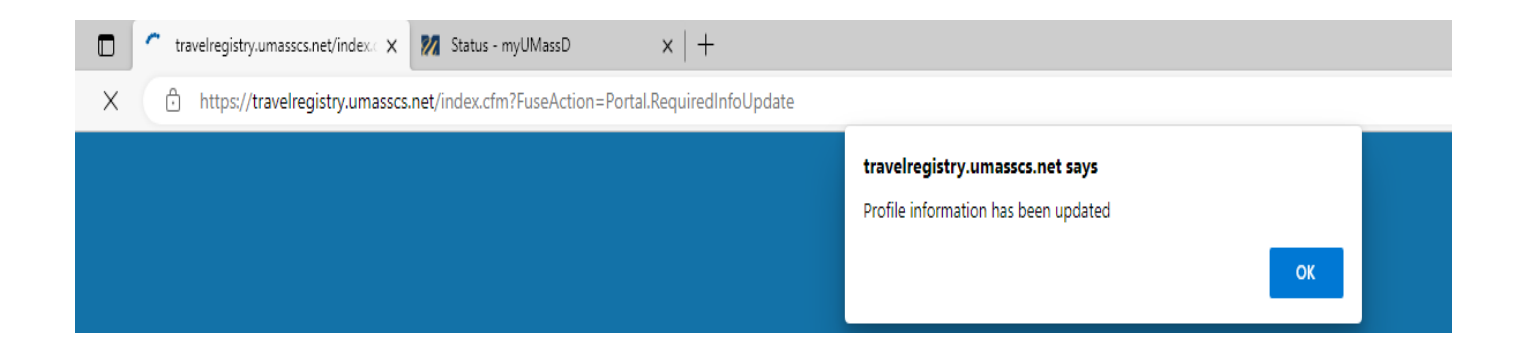

# **UMass** | Dartmouth

#### UNIVERSITY OF MASSACHUSETTS DARTMOUTH

Finishing setting up your profile by clicking on the Gear icon > Edit Profile (Upper Right)

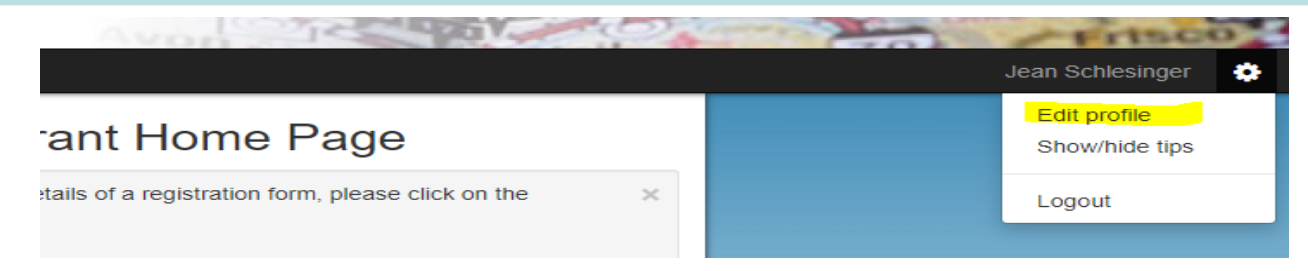

Enter your cell phone number and email address. Click Update. Then click OK You can test the cell phone text function by clicking Test .

| Registrant Profile : Profile                                                                                                    | Return to home                                                                                                    |  |
|----------------------------------------------------------------------------------------------------|----------------------------------------------------------------------------------------------------|--|
| This is your core profile information. You can edit it by chang<br>profile fields are editable, and if you find erroneous informati | ing the values in the form and clicking on the 'Update' button at the bottom of the page. Please note that not all core $\times$ on in the form below that you cannot correct, send an email to travelregistry@umassp.edu with the change request. |  |
| Schlesinger, Jean<br>Age .<br>Jschlesinger@umassd.edu                                                                               | Created <u>07/31/2023</u> (by Schlesinger, Jean)<br>Last Updated: <u>07/31/2023 @ 10.01.37 AM</u>                                                                                                    |  |
| Profile Information Address Info                                                                                                    |                                                                                                    |  |
| First Name:                                                                                                    | Jean                                                                                                    |  |
| Middle Name:                                                                                                    |                                                                                                    |  |
| Last Name:                                                                                                    | Schlesinger                                                                                                    |  |
| Email Address:                                                                                                    | jschlesinger@umassd.edu                                                                                                    |  |
| CC Email Address:                                                                                                    | Jean '@yahoo.com                                                                                                    |  |
| SMS (mobile text) Phone Number:                                                                                                    | 401£ °.7 .5 .* T-Mobile ✓ Test                                                                                                    |  |
| Date of Birth:                                                                                                    | 09/-3/12                                                                                                    |  |
| Gender:                                                                                                    | Female      Male      Other                                                                                                    |  |
| Bio:                                                                                                    |                                                                                                    |  |
|                                                                                                    | (4000) characters left                                                                                                    |  |
|                                                                                                    | Update                                                                                                    |  |
|                                                                                                    |                                                                                                    |  |
| travelregistry.umasscs.net says                                                                                                    |                                                                                                    |  |
| Your profile information has been up                                                                                                | pdated.                                                                                                    |  |

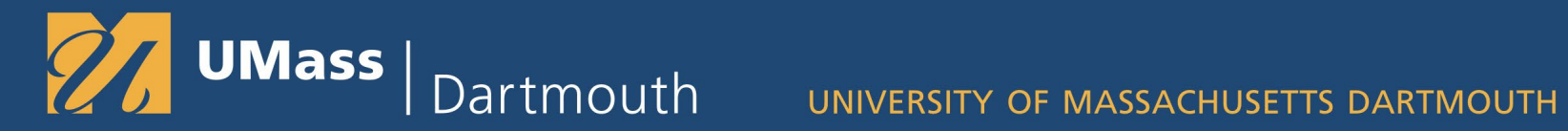

#### **Click the Home Icon**

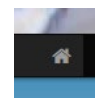

#### Choose Dartmouth > Register Now

| The states | -                        | UMASS                                         | travel registr |
|------------|--------------------------|-----------------------------------------------|----------------|
| *          |                          |                                               |                |
|            | Amherst                  | Dartmouth                                     |                |
|            | Boston                   | Dartmouth                                     |                |
|            | Dartmouth                | Please register your travel here Register Now |                |
|            | Lowell                   | For proxy registration, please Register Now   |                |
|            | Medical School           |                                               |                |
|            | President's Office       |                                               |                |
|            | Announcements            |                                               |                |
|            | U.S. Department of State |                                               |                |

Add your itinerary - All Legs. For example, if you are flying out of Boston, enter Boston as one of the iti

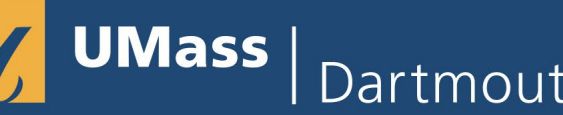

Dartmouth UNIVERSITY OF MASSACHUSETTS DARTMOUTH

Add your itinerary. Enter your From/ To Departures Dates and Location Destination Include all locations and dates of your itinerary.

| wailable Terms                                                                                       |                                                                                                    |
|----------------------------------------------------------------------------------------------------|----------------------------------------------------------------------------------------------------|
|                                                                                                    |                                                                                                    |
| ltinerary                                                                                            |                                                                                                    |
| Please select the departure to and departure from for all                                            | locations in your itinerary. To Register, select the dates and location, click on the 'Add to i                                                                                                   |
| Current Itinerary:                                                                                   |                                                                                                    |
| Date of Departure <u>TO</u> Specified Location:<br>Date of Departure <u>FROM</u> Specified Location: | 07/24/2023 07/24/2023                                                                                                    |
| Location/Destination:                                                                                | If your desired location does not appear in the search results, please email travelregistr<br>Find Location: bos                                                                                  |
|                                                                                                    | Boston, Philippines (Asia)<br>Boswell, PA, United States (North America)<br>Los Cabos, Mexico (North America)<br>Sarajevo, Bosnia and Herzegovina (Europe)<br>Stellenbosch, South Africa (Africa) |
|                                                                                                    | <b></b>                                                                                                    |

**Click Add to Itinerary** 

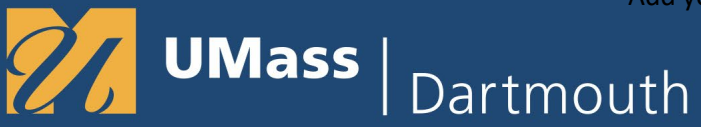

Continuing adding Locations and Dates to your Itinerary.

For example, if you are flying out of Boston to Grimsby, England there would be multiple Itinerary Rows.

Boston would be your first itinerary row, From Through Dates would be the same.

Grimsby, England would be the second itinerary Row. From/Through Dates would be the Date you arrive to the date you return home.

| Plea | ise select the departure to and departure from for all | locations in your it                                                                                              | inerary. To Register, select the dates an                                                                                                    | d location, click on | the 'Add to itinerary' t | outton.       |
|------|--------------------------------------------------------|----------------------------------------------------------------------------------------------------|----------------------------------------------------------------------------------------------------|----------------------|--------------------------|---------------|
| Cu   | rrent Itinerary:                                       |                                                                                                    |                                                                                                    |                      |                          |               |
| ×    | Boston, MA, United States                              |                                                                                                    |                                                                                                    |                      | From: 07/24/2023         | To: 07/24/202 |
| ×    | Grimbsy, England, United Kingdom                       |                                                                                                    |                                                                                                    |                      | From: 07/24/2023         | To: 07/28/202 |
| ×    | Boston, MA, United States                              |                                                                                                    |                                                                                                    |                      | From: 07/28/2023         | To: 07/28/202 |
|      | Location/Destination:                                  | Find Location:                                                                                                    | enter city name here to find location                                                                                                    |                      |                          | -             |
|      | Location/Destination:                                  | If your desired lo<br>Find Location:<br>'Akko, Israel (<br>Aachen, Gern<br>Aalborg, Denr<br>Aarhus, Denn          | cation does not appear in the search re-<br>enter city name here to find location<br>Middle East)<br>nany (Europe)<br>nark (Europe)<br>rark (Europe) | sults, please email  | travelregistry@umas      | sp.edu        |
|      |                                                        | Aberdeen, Un<br>Aberdeen, ME                                                                                      | ), United States (North America)                                                                                                    |                      |                          |               |
|      |                                                        | Aberdeen, Un<br>Aberdeen, ME<br>Abingdon, VA<br>Abington, MA<br>Abo, Finland (<br>Abu Dhabi, U)<br>Abuja, Nigeria | (Africa)                                                                                                    | Ţ                    |                          |               |

Click Register when you have Finished adding your full itinerary.

## **UMass** | Dartmouth

### UNIVERSITY OF MASSACHUSETTS DARTMOUTH

You will be directed to the Program Registration page.

You can edit the itinerary by clicking on the Pencil Icon, or Delete it by clicking the X

You can add attachments or Group Rosters in the Attach Documents Section

| Flografii Registration Fage (Abroau)                                                                                                    |                                                                                                    |                                                      |
|----------------------------------------------------------------------------------------------------|----------------------------------------------------------------------------------------------------|------------------------------------------------------|
| Itinerary                                                                                                    | Registration Questionnaire(s)                                                                                                    |                                                      |
| The following is the current itinerary for your program. Please follow any instructions displayed to provide the information required to complete it. | Click the following to view and complete the following online<br>begin a questionnaire and save it for later completion, but no<br>Submit in order for the guestionnaire to be leaged as complet | questionnaire(s). You may<br>te that you must click  |
| Dartmouth, MA, United States (North America)                                                                                                    | Title                                                                                                    | Completed                                            |
| Start Date: 11/01/2023<br>End Date: 11/30/2023                                                                                                    | Itinerary Reminder                                                                                                    |                                                      |
| Jean M Schlesinger                                                                                                    | The following files have been attached to your registration. O download the attached document.                                                                                                   | lick the filename to                                 |
| Program: Dartmouth Faculty/Staff Travel Registration                                                                                                  | No documents have been attached.                                                                                                    |                                                      |
| Travel Dates: 11/01/2023 - 11/30/2023                                                                                                    | You can attach documents to this application by choosing th<br>selecting the type of document you are attaching, and clickir                                                                     | e file from your drive,<br>g on the 'Upload' button. |
| Announcements                                                                                                    | Choose File No file chosen - select docur                                                                                                    | nent type - 🗸 Upload                                 |
| UMass Preferred Travel Agencies                                                                                                    |                                                                                                    |                                                      |
| [View Details]                                                                                                    |                                                                                                    |                                                      |
| 5. Department of State Travel Advisories and Alerts<br>view the U.S. Department of State Travel Advisories and Alerts.                                |                                                                                                    |                                                      |

Add your itinerary – All Legs. For example, if you are flying out of Boston, enter Boston as one of the itin

**UMass** | Dartmouth

UNIVERSITY OF MASSACHUSETTS DARTMOUTH

#### Click on the Registration Questionnaire Itinerary Reminder to complete the registration

| Registration Questionnaire(s)                                                                                                    |           |
|----------------------------------------------------------------------------------------------------|-----------|
| Click the following to view and complete the following online questionnaire(s). You may<br>begin a questionnaire and save it for later completion, but note that you must click<br>Submit in order for the questionnaire to be logged as complete and ready for review. |           |
| Title                                                                                                    | Completed |
| Itinerary Reminder                                                                                                    |           |

#### Choose I understand.

#### **Optional: Attach a Group Roster or enter comments as needed**

| Itinerary Reminder:                                                                                                    |
|----------------------------------------------------------------------------------------------------|
| (*) Indicates the question is required.                                                                                                    |
| 1. I understand that any changes or cancellations to the itinerary should also be made in this system. (*)                                                                                                    |
| 2. Group Roster List                                                                                                    |
| It registering for a group please attach roster list using the folder icon above and selecting the file on your computer.                                                                                                    |
| Font - Size - Format - M R R 2 Source Ω R R 2<br>B I U + X, x' C R R R R R R R R R R R R R R R R R R                                                                                                    |
|                                                                                                    |
|                                                                                                    |
|                                                                                                    |
|                                                                                                    |
|                                                                                                    |
| 3. Please specify whether the traveler is a student or employee. (*)                                                                                                    |
| Student                                                                                                    |
| You may enter information on this form and use the Save button to keep your information until you are ready to submit it. Please note that your registration questionnaire is not considered complete and cannot be reviewed until you click the Submit button to finalize your responses. Save as Draft Submit Cancel |

Specify Student or employee. Click Submit to Save and return to the Registration Page

Add your itinerary – All Legs. For example, if you are flying out of Boston, enter Boston as one of the itin

Dartmouth

UMass

UNIVERSITY OF MASSACHUSETTS DARTMOUTH

To get your registration number > Click on Registrant > My Registrations

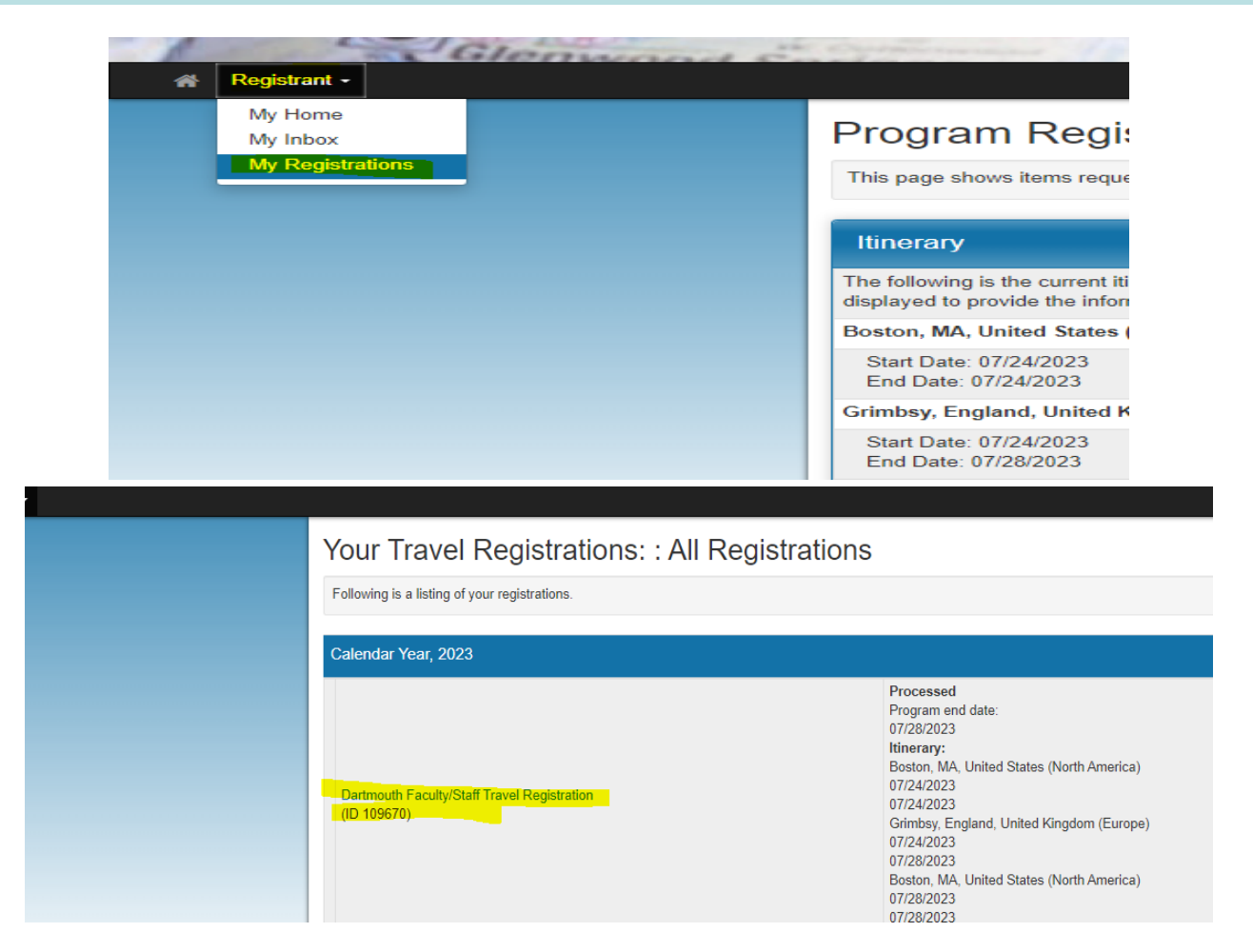

Your Registration ID is the 6 digit code under Dartmouth Faculty Staff Travel Registration

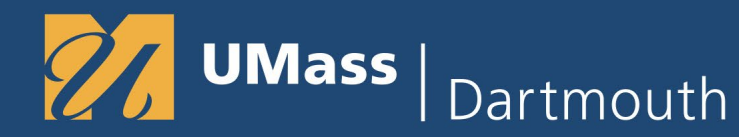

If your location does not exist, email <u>travelregistry@umassd.edu</u>

If you encounter an error – such as Not a UMass Affiliate, please wait an hour and try to log back in. There is a known issue that is resolved with an update script after your first initial login.

If you have any issues that are urgent, email travelregistry@umassd.edu

Who needs to register in Terra Dotta? - Non Employee Students

- Students studying abroad should add their Itinerary
- Students taking Side trips while abroad are encouraged to register those trips